### Travel Expense Training

#### Navigation: NavBar > Navigator > Employee Self-Service > Travel and Expenses > Expense Reports > Create/Modify \*Do not use expense tile shown below

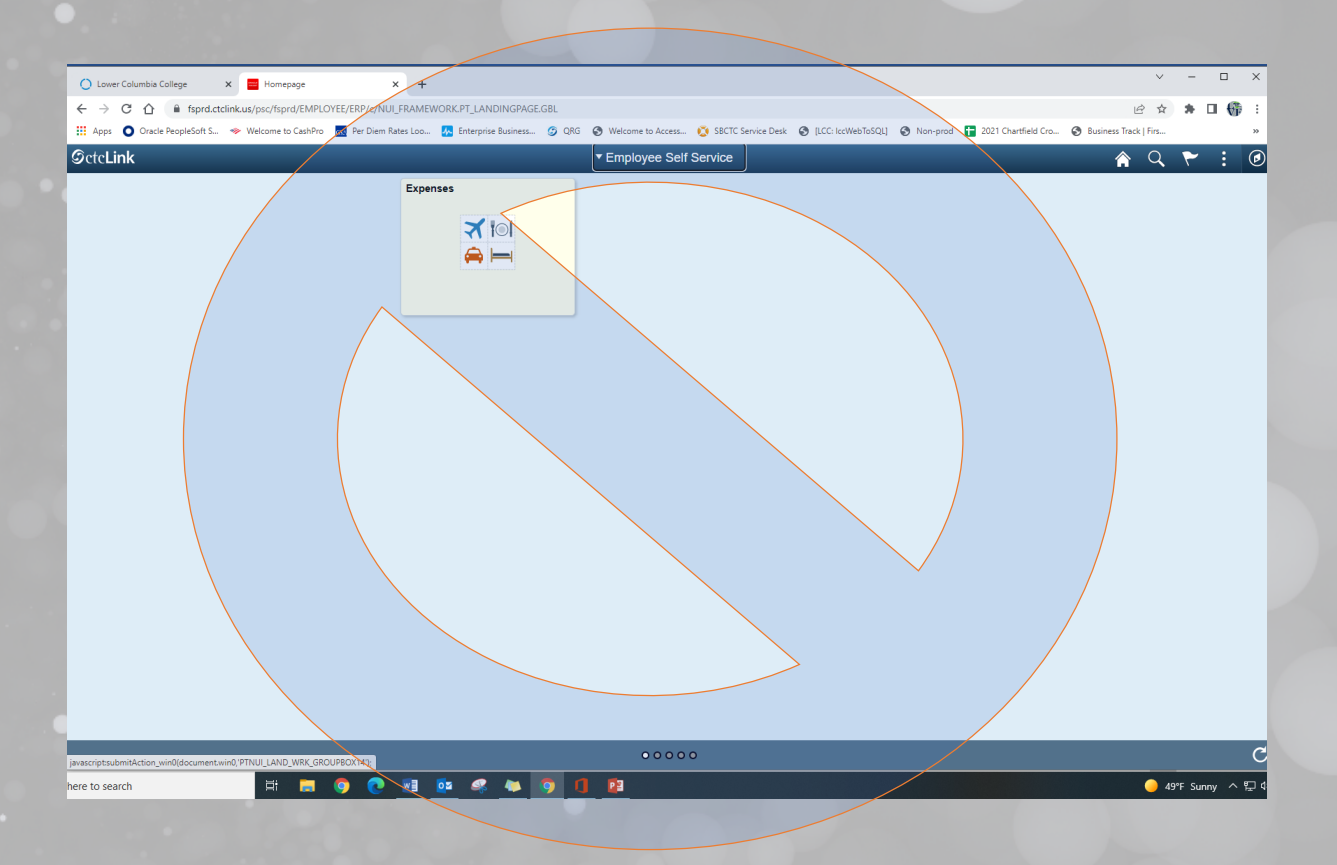

## Add a New Value to create an Expense Report or search for an existing report.

| Semployee Self Service                 |  |
|----------------------------------------|--|
| Expense Report                         |  |
| Find an Existing Value Add a New Value |  |
| Empl ID                                |  |
| Add                                    |  |
|                                        |  |
| Find an Existing Value Add a New Value |  |

Start by adding details about the travel (Title of training, conference, or meeting).

Click on the Attachments link to include documentation & receipts for travel (expense voucher, hotel, agenda, etc.).

| S Expense Report                                                              | Create/Modify            |                                         |        |           |      |          |        |  |
|-------------------------------------------------------------------------------|--------------------------|-----------------------------------------|--------|-----------|------|----------|--------|--|
|                                                                               |                          |                                         | New Wi | ndow Help | Pers | sonalize | ∍ Page |  |
| Create Expense Report                                                         |                          | 🔚 Save for Later   🛃 Summary and Submit |        |           |      |          |        |  |
| Tanya Daymon 👔                                                                | Quick Star               | tPopulate From V GO                     |        |           |      |          |        |  |
| *Business Purpose Conference V                                                | Default Location Seattle |                                         |        |           |      |          |        |  |
| *Report Description Travel Training                                           | Attachments              |                                         |        |           |      |          |        |  |
| Reference                                                                     |                          |                                         |        |           |      |          |        |  |
| Expenses ②<br>Expand All   Collapse All Add:   🕞 My Wallet (0)   🐬 Quick-Fill |                          | Total 0.00 USD                          |        |           |      |          |        |  |

# For each day of travel, enter the travel expenses by expense type.

| Expand A | II   Collapse All          | Add:   🔚 My Wallet (0)   🗳 Quick-Fill |   |                                                                      |                  |             |                     | Tota                                  | al      | 352.00               | USD        |     |
|----------|----------------------------|---------------------------------------|---|----------------------------------------------------------------------|------------------|-------------|---------------------|---------------------------------------|---------|----------------------|------------|-----|
|          | *Date                      | *Expense Type                         |   | *Description                                                         |                  | *F          | Payment Type        |                                       | *4      | Amount               | *Currency  |     |
| •        | 01/17/2022                 | Hotel in State of WA                  |   | * Lodging                                                            | <b>7</b>         | F           | PCard               | $\sim$                                |         | 176.00               | USD 🔍      | + - |
|          | *Billing Type              | e Billable                            |   | 247 characters remaining                                             | Defa             | ult         | Rate                | *Exchange Rate                        | e       | 1.00000000           | ゆ 🖺        |     |
|          | *Locatior                  | Seattle                               | Q | Per Diem Deductions                                                  | 🔽 Non-           | -Rei        | imbursable          | Base Currency Amour                   | nt      | 176.00               | USD        |     |
|          | Acc                        | ounting Details 🕐                     |   |                                                                      |                  | (ect        | eihr                |                                       |         |                      |            |     |
| -        | 01/18/2022                 | Hotel in State of WA                  |   | * Lodging                                                            | 7                | F           | PCard               | $\sim$                                |         | 176.00               | USD        | + - |
|          | *Billing Type<br>*Locatior | e Billable ~                          | Q | 247 characters remaining<br>∰ Receipt Split<br>Ⅲ Per Diem Deductions | ☑ Defa<br>☑ Non- | ult<br>-Rei | Rate<br>simbursable | *Exchange Rate<br>Base Currency Amour | e<br>nt | 1.00000000<br>176.00 | 🗘 📑<br>USD |     |
|          | Acc                        | ounting Details 👔                     |   |                                                                      | □ No R           | lece        | eipt                |                                       |         |                      |            |     |
| xpand A  | II   Collapse All          |                                       |   |                                                                      |                  |             |                     | Tota                                  | al      | 352.00               | USD        |     |

# Click on the plus icon to add additional expense lines. Each expense must be entered.

| *Date                    | *Expense Type                 | *Description                                                             | *Payment Type                                              |                                        | *Amount    | *Currency  |             |
|--------------------------|-------------------------------|--------------------------------------------------------------------------|------------------------------------------------------------|----------------------------------------|------------|------------|-------------|
| 01/18/2022               | Hotel in State of WA          | * Lodging                                                                | PCard                                                      | $\checkmark$                           | 176.00     | USD 🔍      | + -         |
| *Billing Typ<br>*Locatio | n Seattle                     | 247 characters remaining<br>■ Receipt Split<br>■ Per Diem Deductions     | <ul> <li>Default Rate</li> <li>Non-Reimbursable</li> </ul> | *Exchange Rate<br>Base Currency Amount | 1.00000000 | 🗘 📑<br>USD |             |
| Act                      | counting Details 🥐            |                                                                          | ☐ No Receipt                                               |                                        |            |            |             |
| 01/18/2022               | Meal in State of WA Breakfast | *Breakfast                                                               | Employee                                                   | <u>~</u>                               | 20.00      | USD        | Insert Line |
| *Billing Typ<br>*Locatio | oe Billable v                 | 245 characters remaining     Receipt Split     E     Per Diem Deductions | ☑ Default Rate ☐ Non-Reimbursable ☐ No Receipt             | *Exchange Rate<br>Base Currency Amount | 1.0000000  | 🗘 📑<br>USD |             |
| Act                      | counting Details 🕜            |                                                                          |                                                            |                                        |            |            |             |

#### Enter accounting details

The Account will automatically populate based on the expense type. Travelers will need to add the remaining chart fields. Refer to the FY22 ctcLink Chart of Accounts google sheet for coding.

| *Date         | *Expense Type   | •        |                 | *De              | escription          |          |   |                   | *Payment Ty | уре | •       |                | *Amoun | t      | *Currency |  |
|---------------|-----------------|----------|-----------------|------------------|---------------------|----------|---|-------------------|-------------|-----|---------|----------------|--------|--------|-----------|--|
| 01/17/2022    | Hotel in State  | of WA    | $\sim$          | * Lo             | odging              |          |   | لق <u>ا</u><br>⁄~ | PCard       |     |         | $\sim$         |        | 176.00 | USD       |  |
| *Billing Type | Billable        |          | $\sim$          | 247              | 7 characters remain | ing      |   | Defa              | ult Rate    |     | *       | Exchange Rate  | 1.00   | 000000 | Ф 📑       |  |
| *Location     | Seattle         |          |                 | Q                | 📃 Per Diem Dee      | ductions |   | 🗹 Non-            | Reimbursabl | le  | Base Cu | urrency Amount | :      | 176.00 | USD       |  |
|               |                 |          |                 |                  |                     |          |   | 🗆 No R            | eceipt      |     |         |                |        |        |           |  |
| ▼ Acco        | ounting Details | ?        |                 |                  |                     |          |   |                   |             |     |         |                |        |        |           |  |
|               | Chartfields     |          |                 |                  |                     |          |   |                   |             |     |         |                |        |        |           |  |
|               | Amount          | *GL Unit | Monetary Amount | Currency<br>Code | / Exchange<br>Rate  | Account  |   | Oper Unit         | Fund        |     | Approp  | Dept           |        | Class  |           |  |
|               | 176.00          | WA130    | 176.00          | USD              | 1.00000000          | 5080010  | Q | 7130 🔍            | 148         | ٩   |         | Q 44023        | Q      | 083    |           |  |

## Continue entering expenses for each day Items to remember:

- If p-card was used, make sure you click on the "Non-Reimbursable" that way it still acknowledges the expense, but will not pay the traveler.
- Do not change the meal amounts unless the actual amount was paid. The per diem rates will automatically generate according to the travel location.
- ctcLink will NOT allow rates for hotel or per diem to exceed allowed amount.
- Don't have all of the information or need to finish later? You can click on disk icon and "Save for Later" in upper right corner to finish later.

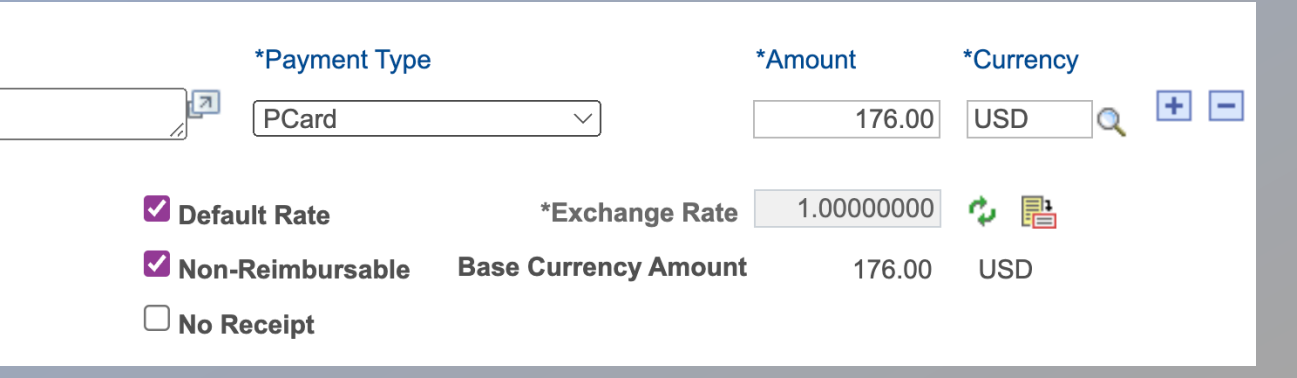

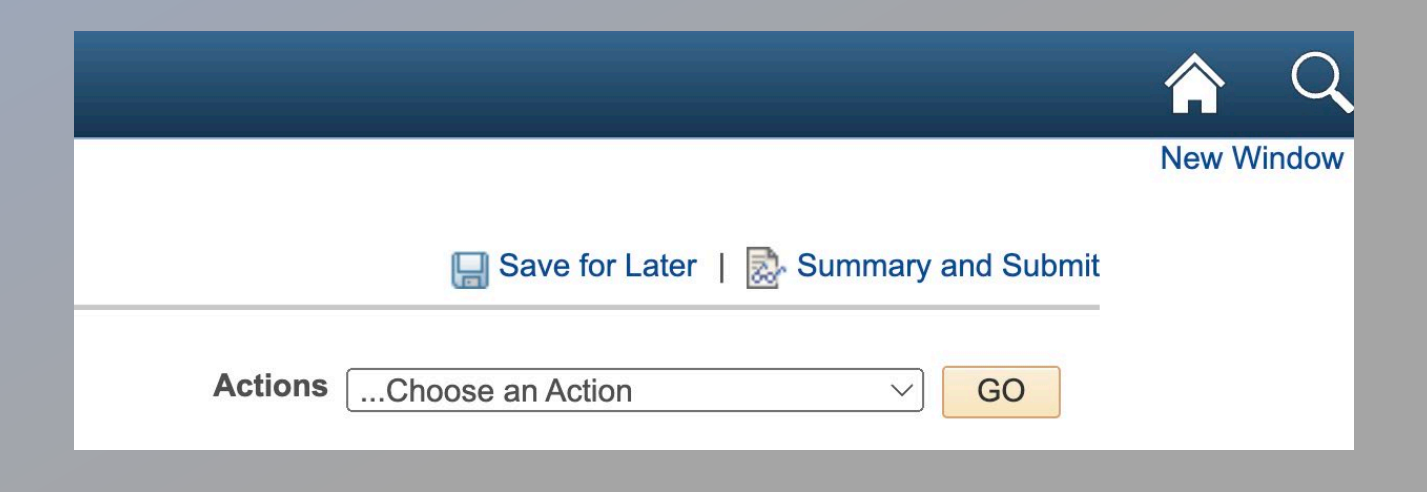

### When everything is entered for the travel, click "Summary and Submit" in upper right corner.

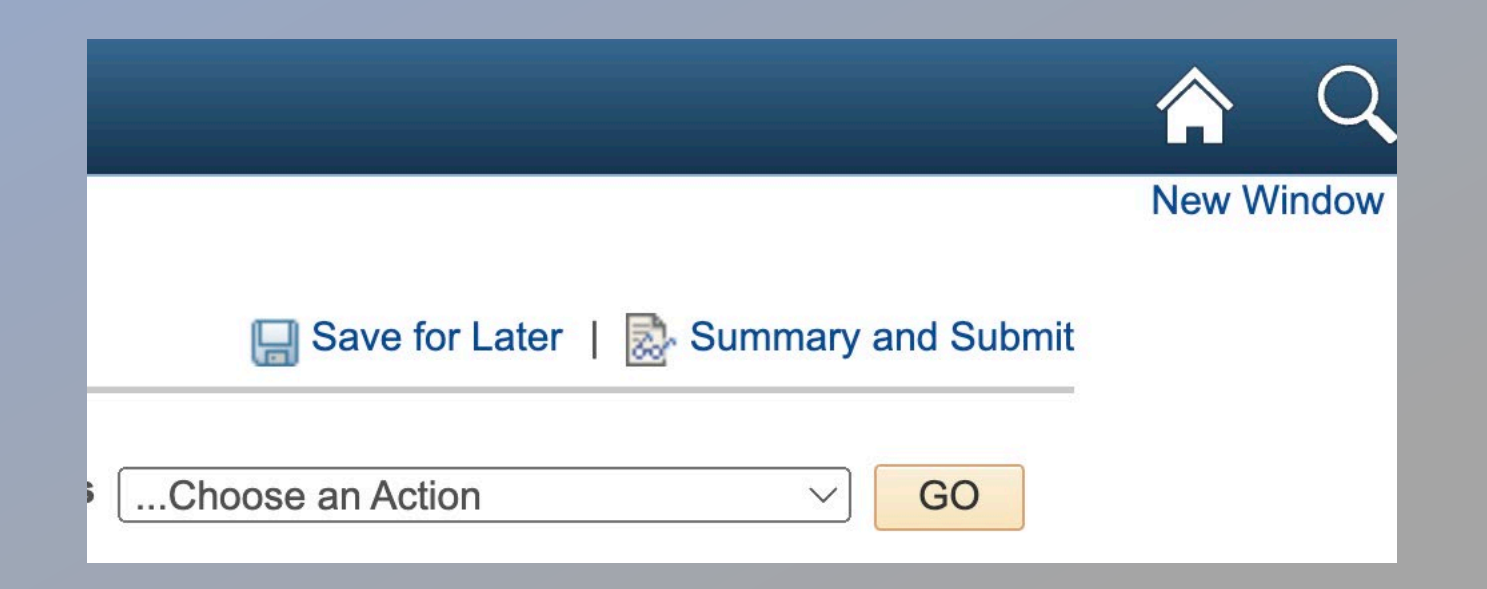

The amount that is being reimbursed to employee should match the Travel Expense Voucher. After verifying the amounts are correct, select the check box and click "Submit Expense Report." This will start the approval workflow. Expense Reports must be approved within the same month of submitting.

| Employee Expenses (2 Lines)<br>Cash Advances Applied | 352.00 USD<br>0.00 USD        | Non-Reimbursable Expenses<br>Prepaid Expenses | 352.00 USD<br>0.00 USD |  |
|------------------------------------------------------|-------------------------------|-----------------------------------------------|------------------------|--|
| Amou                                                 | nt Due to Employee            | 0.00 USD                                      | Amount Due to Supplier |  |
| By checking this box, I ce<br>Submit Expense Report  | ertify the expenses submitted | are accurate and comply with expense poli     | icy.                   |  |

#### Write the EMPLID and Report number on top of Travel Expense Voucher, attach proper documents and send to Finance.

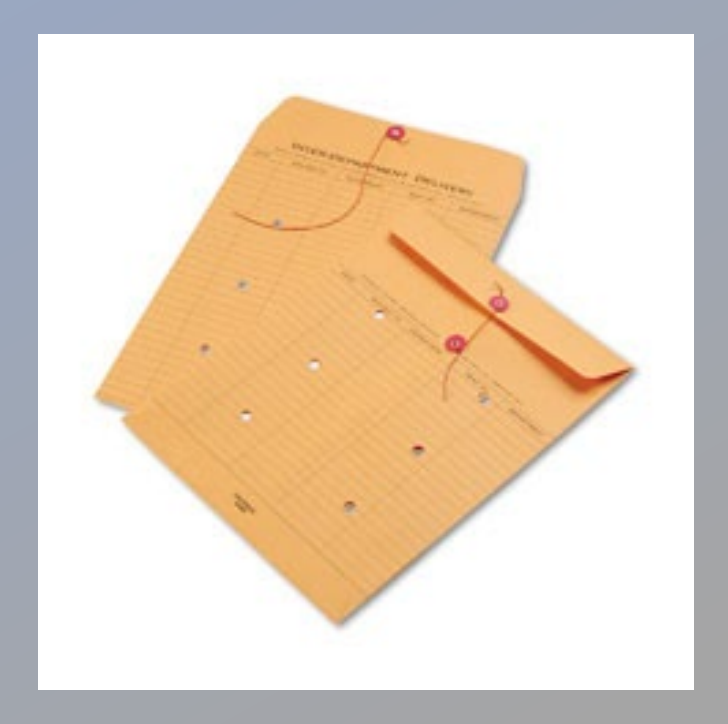

## Thank you

Questions, please contact Tanya Daymon tdaymon@lowercolumbia.edu